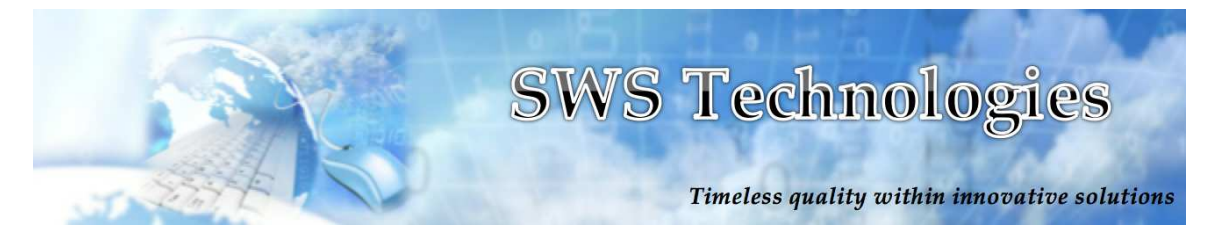

6/15/15

## SWS Technologies

## SharePoint 2013

## **Quick Reference Guide**

Client Name:

<u>PSnet</u>

Project Name: MBHSR SharePoint 2013

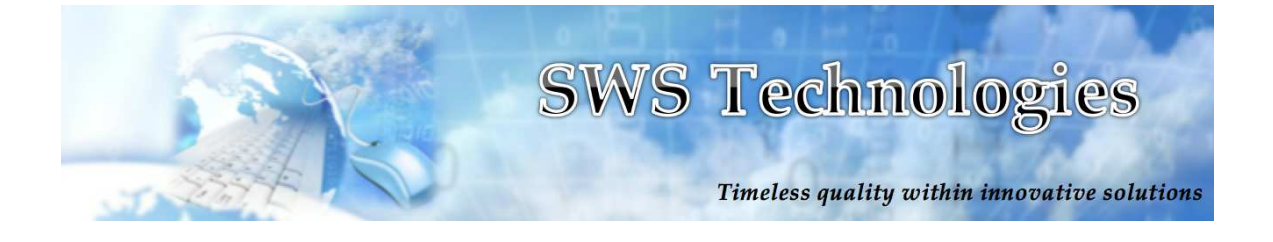

### **Table of Contents**

| Getting Started             | 3 |
|-----------------------------|---|
| ink & Login Information     | 3 |
| lome Page                   | 4 |
| News Feed Posts             | 4 |
| Text                        | 4 |
| Image                       | 4 |
| Article                     | 6 |
| Video                       | 8 |
| iking & Commenting on Posts | 9 |
| Meeting Calendar            | 0 |
| Search1                     | 2 |
| Training1                   | 3 |
| raining Courses1            | 3 |
| Announcements1              | 7 |
| .inks1                      | 9 |
| raining Calendar2           | 0 |
| -orms                       | 1 |
| <sup>-</sup> orms2          | 1 |
| Policies & Procedures       | 3 |
| Policies                    | 3 |
| Procedures                  | 4 |

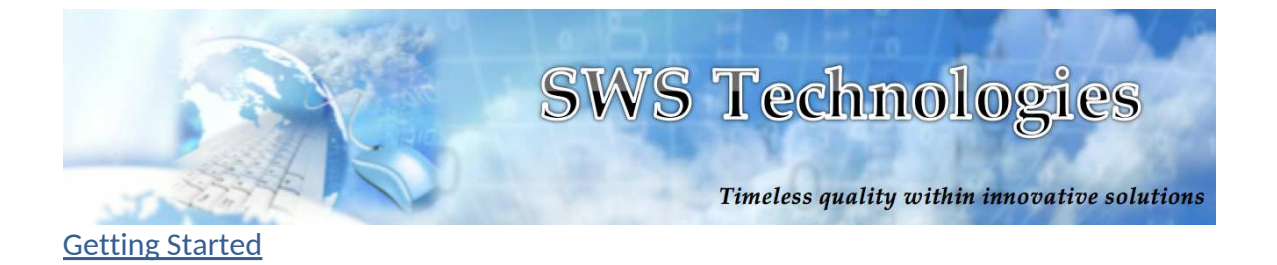

- To access the MBHSR site you will need the following link: <u>http://mbhsr.stonewallsolutions.com/Pages/Home.aspx</u>
  - 1. First you must enter your login information to access the MBHSR home page.

| Authentication Required                    |                                         |           |  |  |
|--------------------------------------------|-----------------------------------------|-----------|--|--|
| The server http://m<br>requires a username | bhsr.stonewallsolution<br>and password. | ns.com:80 |  |  |
| User Name:                                 |                                         |           |  |  |
| Password:                                  |                                         |           |  |  |
|                                            | Const                                   | l en la   |  |  |

2. After signing in, you will be brought to the MBHSR home page.

|             | * HOMEL              | AND<br>AND<br>AND |                          | Search this site | م      |
|-------------|----------------------|-------------------|--------------------------|------------------|--------|
| Home        | Training             | Forms             | Policies & Procedures    |                  |        |
|             | Welcome to           | the Metro Bost    | on Homeland Security Sha | arePoint portal. |        |
| News Fee    | d                    |                   |                          |                  |        |
| Photo Ad    | ir mind?             |                   |                          |                  | Post   |
|             |                      |                   |                          |                  | 1 2    |
| System Acco | unt 4/6/2015 4:45:06 | PM                |                          |                  | Delete |
|             |                      |                   |                          |                  |        |

### <u>Home Page</u>

• News Feed Posts (Text):

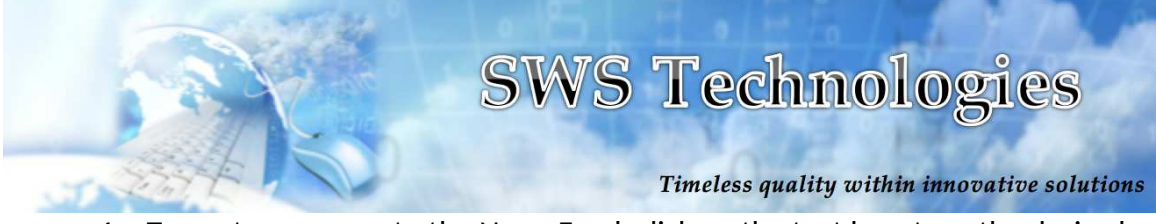

1. To post a message to the News Feed, click on the text box, type the desired message, then select 'Post'.

| News     | Feed             |      |
|----------|------------------|------|
| What's o | on your mind?    |      |
| Photo    | Add Article Vide | Post |
|          |                  | 1 2  |

2. The message will then appear at the top of the News Feed.

| What's on your mind?                       |              |
|--------------------------------------------|--------------|
|                                            |              |
|                                            |              |
|                                            | Post         |
| Photo Add Article Video                    |              |
|                                            |              |
|                                            |              |
| Moor Testall 6/10/2015 2:50:24 DM          | 1 Z          |
| Moss Install 6/10/2015 3:59:24 PM          | 1 2<br>Delet |
| Moss Install 6/10/2015 3:59:24 PM<br>Test. | Delet        |

To delete this post, select 'Delete.'

- News Feed Posts (Image):
  - 1. To post a photo to the News Feed, select 'Photo.'

|                         | SWS Technologies                             |
|-------------------------|----------------------------------------------|
| 1 2259 E                | Timeless quality within innovative solutions |
| News Feed               |                                              |
| What's on your mind?    | *                                            |
| Photo Add Article Video | Post                                         |
|                         | 1 2                                          |

2. An image upload pop up will appear. Choose a file to upload or drag and drop photos in the box on the left. Then select 'Post.'

|    | Metro Boston Homeland Security Region                                                                      | × | tal |
|----|----------------------------------------------------------------------------------------------------|---|-----|
|    | Photo upload Choose File nd file selected                                                                  |   |     |
|    | uploaded photo preview                                                                                     |   |     |
| )] | Confider failitSelect<br>Classified<br>Official Use Only<br>Unclassified<br>Unclassified<br>Vender Allowed |   | t(O |

To set the image 'Confidentiality', select the desired confidentiality level before posting.

To go back to the home page without posting, select 'Cancel.'

3. The image will appear at the top of the News Feed.

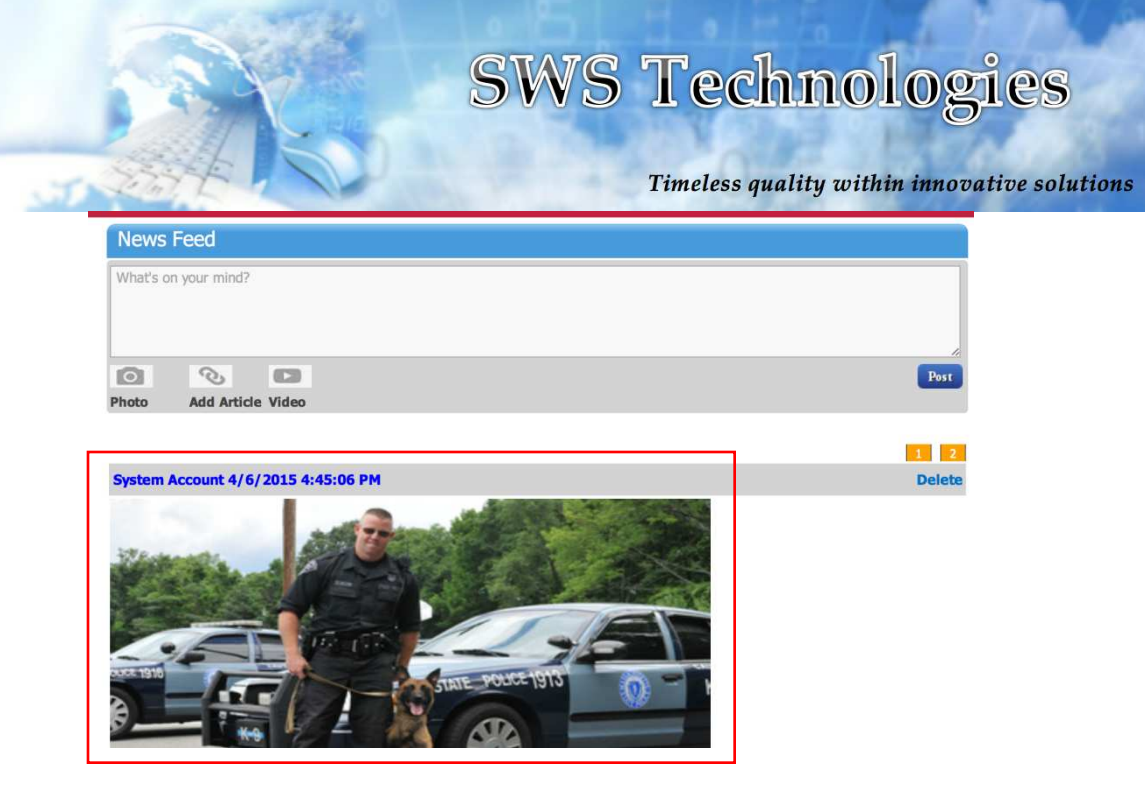

To delete this post, select 'Delete.'

- News Feed Posts (Article):
  - 1. To post an article to the News Feed, select 'Add Article.'

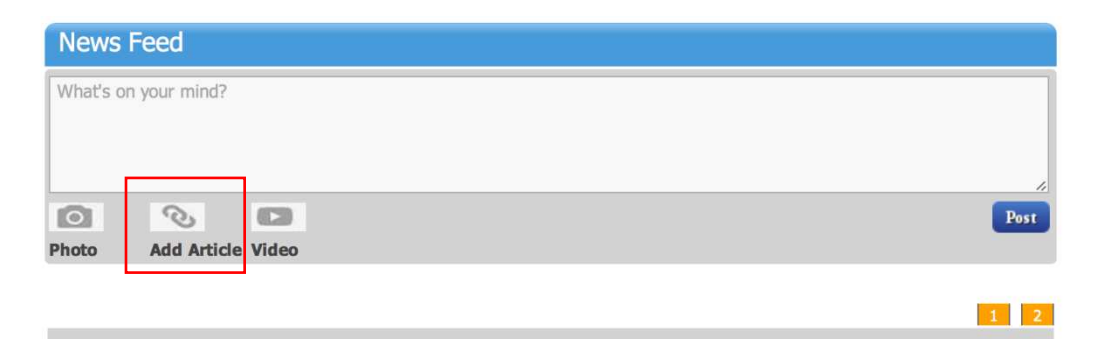

2. A URL upload pop up will appear. Input the desired URL and select 'Post.'

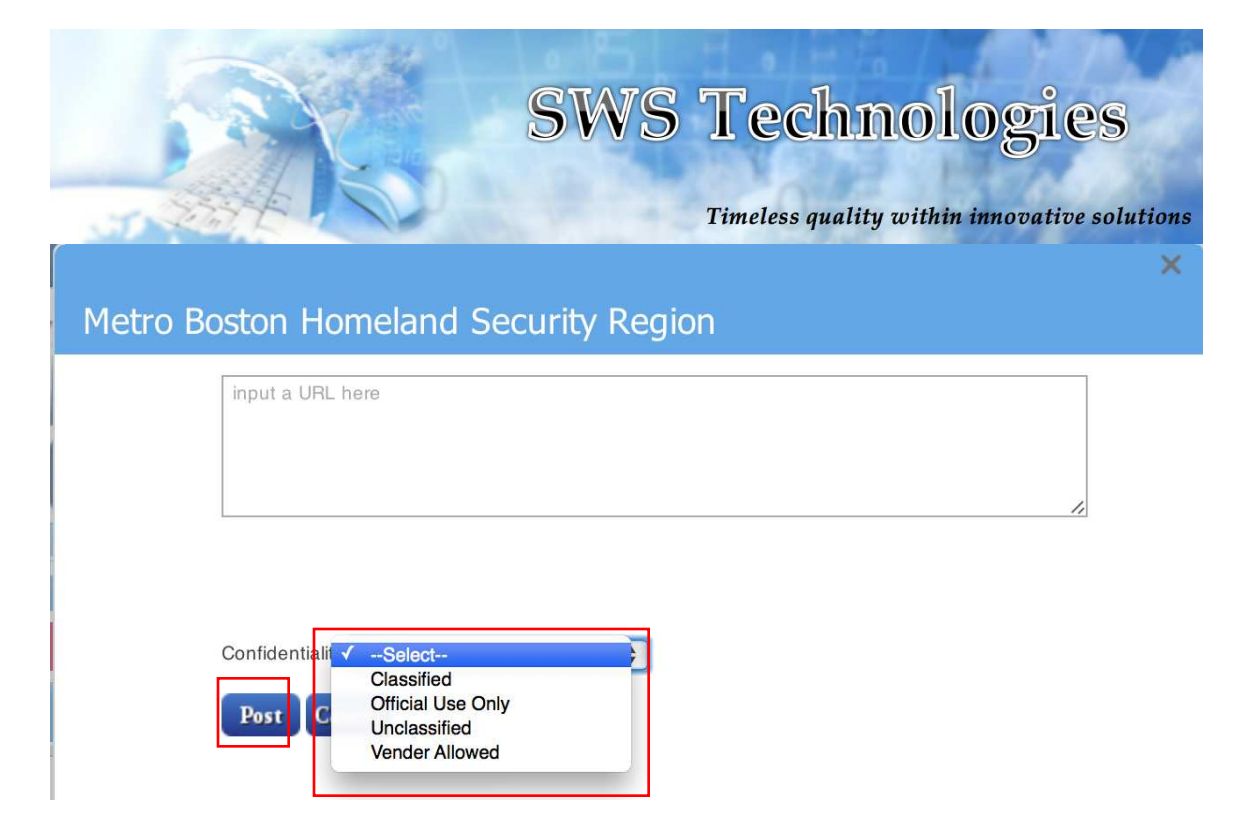

To set the article 'Confidentiality', set the desired confidentiality level before posting.

To go back to the home page without posting, select 'Cancel.'

3. The article will appear at the top of the News Feed.

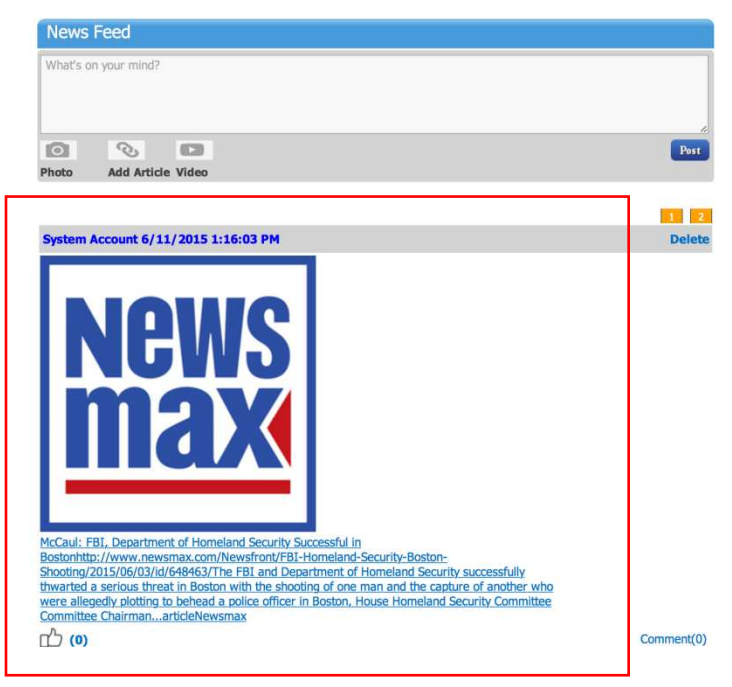

To delete the post, select 'Delete.'

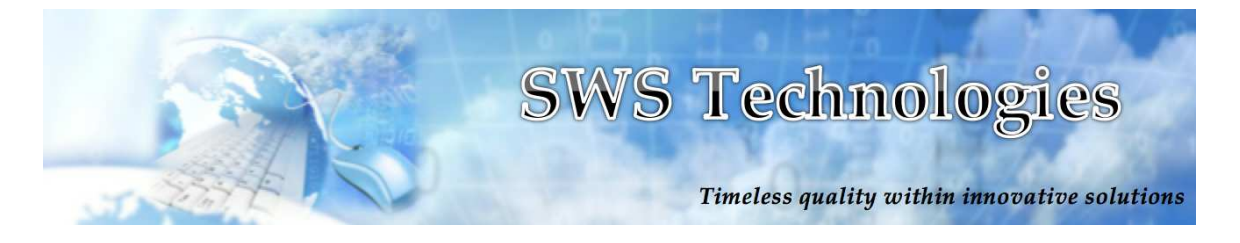

- News Feed Posts (Video):
  - 1. To post a video to the News Feed, select 'Video.'

| News     | Feed         |       |      |
|----------|--------------|-------|------|
| What's c | n your mind? |       |      |
|          |              |       |      |
| ~        | 0            | -     |      |
| Photo    | Add Article  | lideo | Post |
|          |              |       |      |
|          |              |       | 1    |

2. A video upload pop up will appear. Input the YouTube/Vimeo URL or choose a file to upload, then select 'Post.'

| tro Boste | on Homeland Security Reg | on                           |  |
|-----------|--------------------------|------------------------------|--|
| Yo        | uTube Or Vimeo Url here: |                              |  |
|           |                          |                              |  |
|           |                          |                              |  |
| OF        | fidentiality Salast      |                              |  |
| Con       | -Select-                 |                              |  |
| Ch        | loose video to upload:   | Choose File no file selected |  |
|           |                          |                              |  |
|           |                          |                              |  |
|           |                          |                              |  |
|           |                          |                              |  |
|           |                          |                              |  |
| р         | ost                      |                              |  |

To set the video 'Confidentiality', select the desired confidentiality level before posting. To return to the home page without posting, select 'Cancel.'

3. The video will appear at the top of the News Feed.

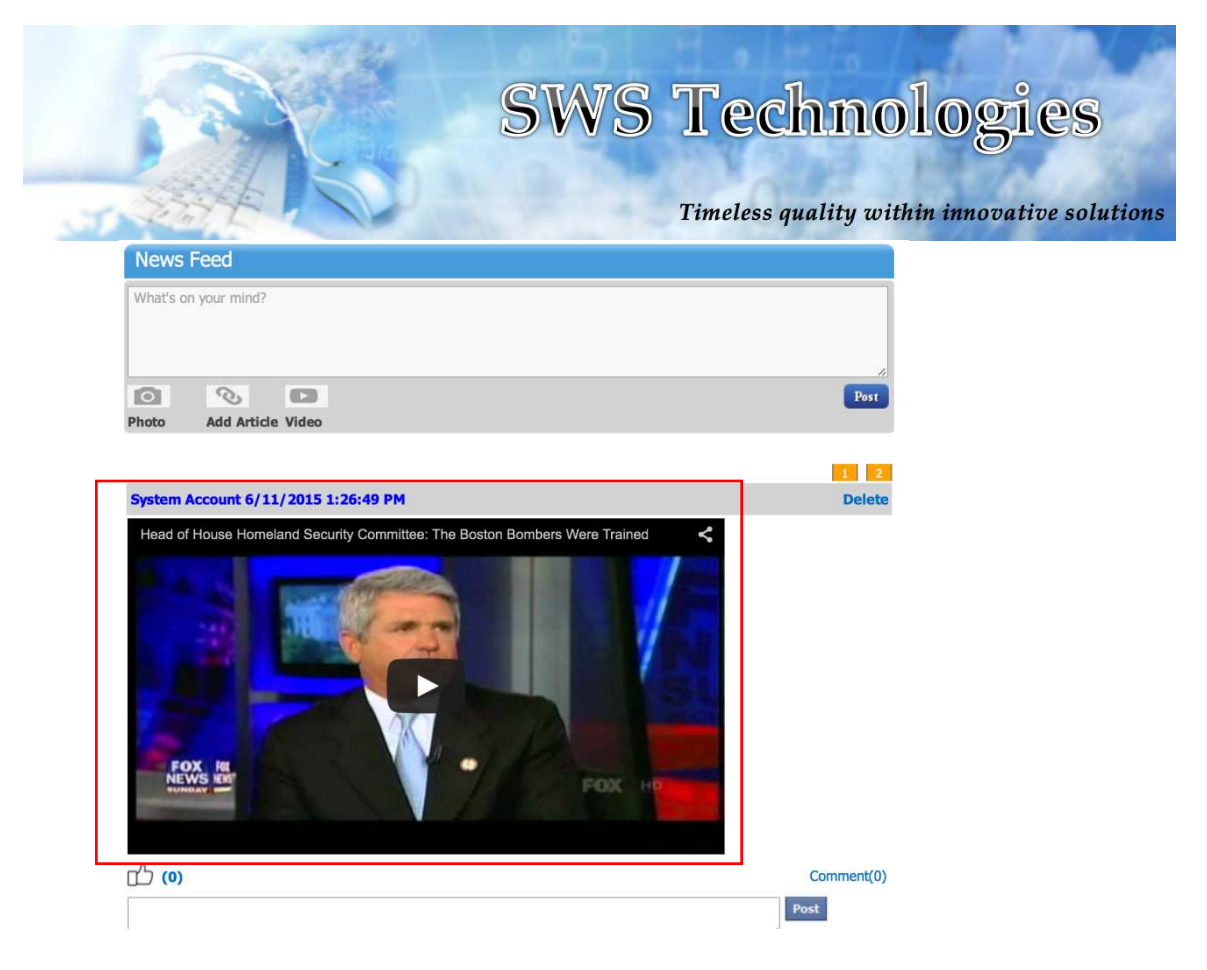

To delete this post, select 'Delete.'

- Liking & Commenting on Posts:
  - 1. To like a post on the News Feed, select the 'thumbs up' button below the desired post.

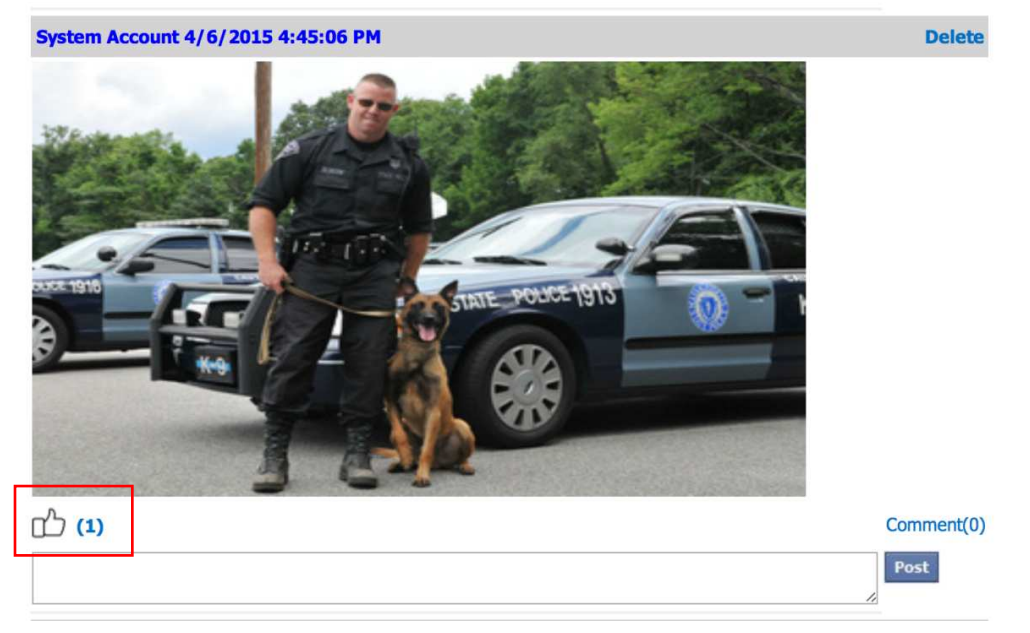

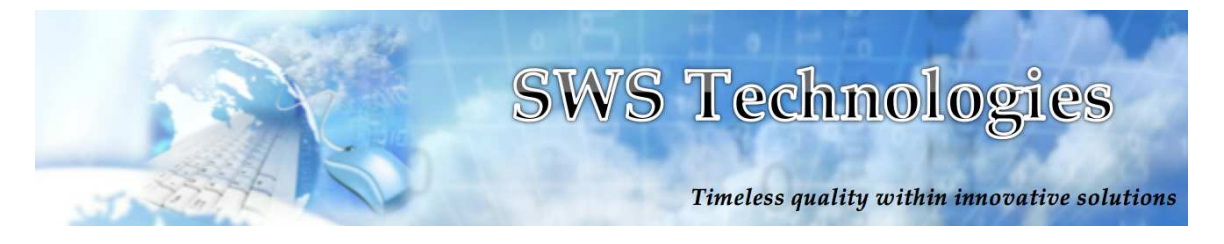

The number of total likes for a post will appear in parentheses next to the 'thumbs up' button

2. To comment on a post on the News Feed, type the desired text into the text box and then select 'Post.'

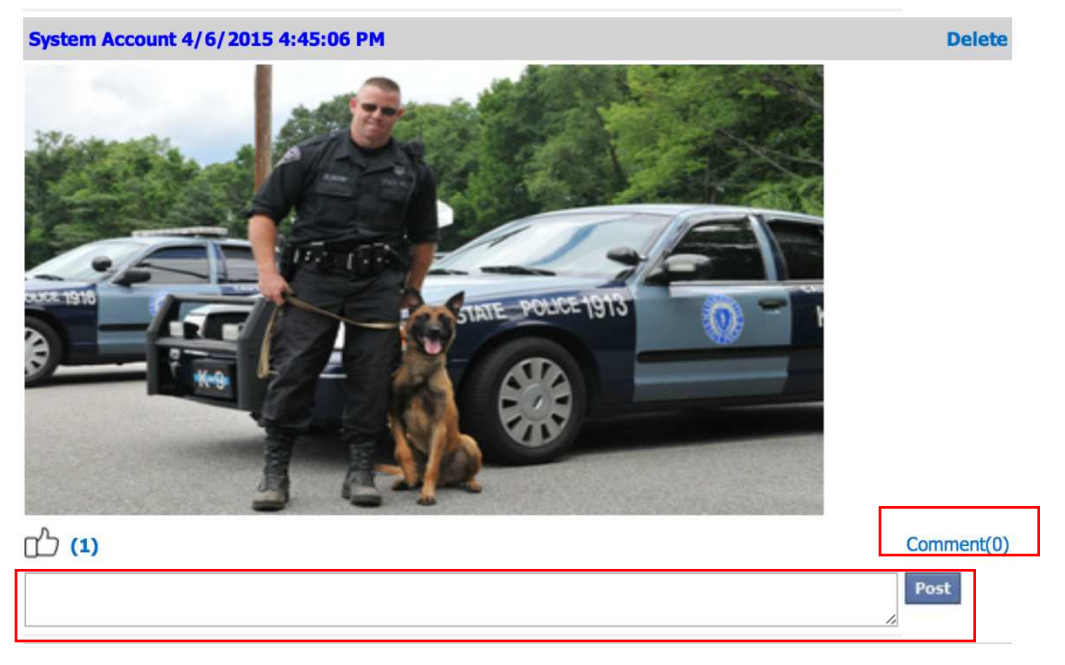

The number of total comments for a post will appear in parentheses next to 'Comment.'

To view post comments, select 'Comment.'

- Meeting Calendar:
  - 1. The 'Meeting Calendar' is located on the home page under the 'News Feed.' To add an event, hover over the desired date and select '+ Add.'

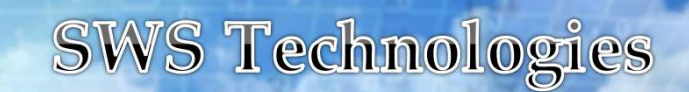

Timeless quality within innovative solutions

**Meeting Calendar** 

🕞 June 2015

| SUNDAY | MONDAY | TUESDAY | WEDNESDA      | Y THURSDAY | FRIDAY | SATURDAY |
|--------|--------|---------|---------------|------------|--------|----------|
| 31     | 1      | 2       | <u>3</u><br>+ | 4<br>Add   | 5      | 6        |
| 7      | 8      | 9       | 10            | 11         | 12     | 13       |
| 14     | 15     | 16      | 17            | 18         | 19     | 20       |
| 21     | 22     | 23      | 24            | 25         | 26     | 27       |
| 28     | 29     | 30      | 1             | 2          | 3      | 4        |

To change calendar months, use the arrows at the top of the calendar.

2. A pop up will appear. Fill out the necessary meeting information and select 'Save.'

# SWS Technologies

Timeless quality within innovative solutions

| Metro Boston Homelan | d Security Region                                                                                                    | × |
|----------------------|----------------------------------------------------------------------------------------------------|---|
| EDIT                 |                                                                                                    |   |
| Save Cancel Paste    | K Cut     Image: Copy and the second second se |   |
| Title *              |                                                                                                    |   |
| Location             |                                                                                                    |   |
| Start Time *         | 6/3/2015 (2 PM 🗘 (00 ¢                                                                                                    |   |
| End Time *           | 6/3/2015 3 PM \$ 00 \$                                                                                                    |   |
| Description          | Click for help about adding basic HTML formatting.                                                                                                    |   |
| Category             | Specify your own value:                                                                                                    |   |
| All Day Event        | Make this an all-day activity that doesn't start or end at a specific hour.                                                                                                    |   |
| Recurrence           | Make this a repeating event.                                                                                                    |   |
| Meeting Calendar     |                                                                                                    |   |

To attach a file to the event, select 'Attach File' before saving. To return to the home page without saving, select 'Cancel.'

3. The event will appear on the 'Meeting Calendar.'

| Meeting Calendar         |        |         |                                |          |        |          |
|--------------------------|--------|---------|--------------------------------|----------|--------|----------|
| 🕣 June 20                | 15     |         |                                |          |        |          |
| SUNDAY                   | MONDAY | TUESDAY | WEDNESDAY                      | THURSDAY | FRIDAY | SATURDAY |
| 31                       | 1      | 2       | 3<br>2:00 pm - 3:00 pr<br>Test | 4<br>n   | 5      | 6        |
| 7                        | 8      | 9       | 10                             | 11       | 12     | 13       |
| <ul> <li>Sear</li> </ul> | ch:    |         |                                |          |        |          |

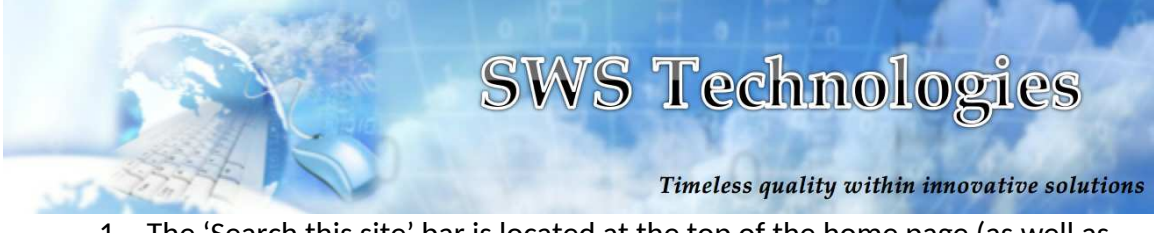

1. The 'Search this site' bar is located at the top of the home page (as well as every page on the site). To search, type key words into the search bar then hit enter.

| ***** | HOMELA<br>* SECUR | ND<br>TY      |                             | Search this site   | Q |
|-------|-------------------|---------------|-----------------------------|--------------------|---|
| Home  | Training          | Forms         | Policies & Procedures       |                    |   |
|       | Welcor            | me to the Met | ro Boston Homeland Security | SharePoint portal. |   |

2. You will be directed to another page with the results of your search.

### <u>Training</u>

- Training Courses:
  - 1. The 'Training Courses' web part is located at the top left of the Training page. To view a training course, select the desired training course.

| Home              | Training       | Forms           | Policies & Pr | ocedures           |                          |
|-------------------|----------------|-----------------|---------------|--------------------|--------------------------|
|                   |                |                 |               | Welcome            | e to the Metro Boston He |
| Home              |                |                 |               |                    |                          |
| Training C        | ourses         |                 |               |                    |                          |
| Course Title      |                | Instructor Name | Location      | Start Time         | End Time                 |
| DUI Field Sobrie  | ty Testing     | Training Admin  | Hanover       | 4/23/2015 4:00 PM  | 4/23/2015 5:00 PM        |
| Courtroom Survi   | val Techniques | Training Admin  | Boston        | 4/15/2015 10:00 AM | 4/15/2015 12:00 PM       |
| Street Crimes Se  | eminar         | Training Admin  | Boston        | 4/9/2015 1:00 PM   | 4/9/2015 2:00 PM         |
| State-level Train | ing            | Training Admin  | Boston        | 4/10/2015 10:00 AM | 4/10/2015 11:00 AM       |
| Federal-level Tra | aining         | Training Admin  | New York City | 3/13/2015 4:00 AM  | 3/13/2015 6:00 AM        |
| Add new iter      | n              |                 |               |                    |                          |

A pop up will appear with the course information.

2. To register for a course, select 'Register for course' from the pop up.

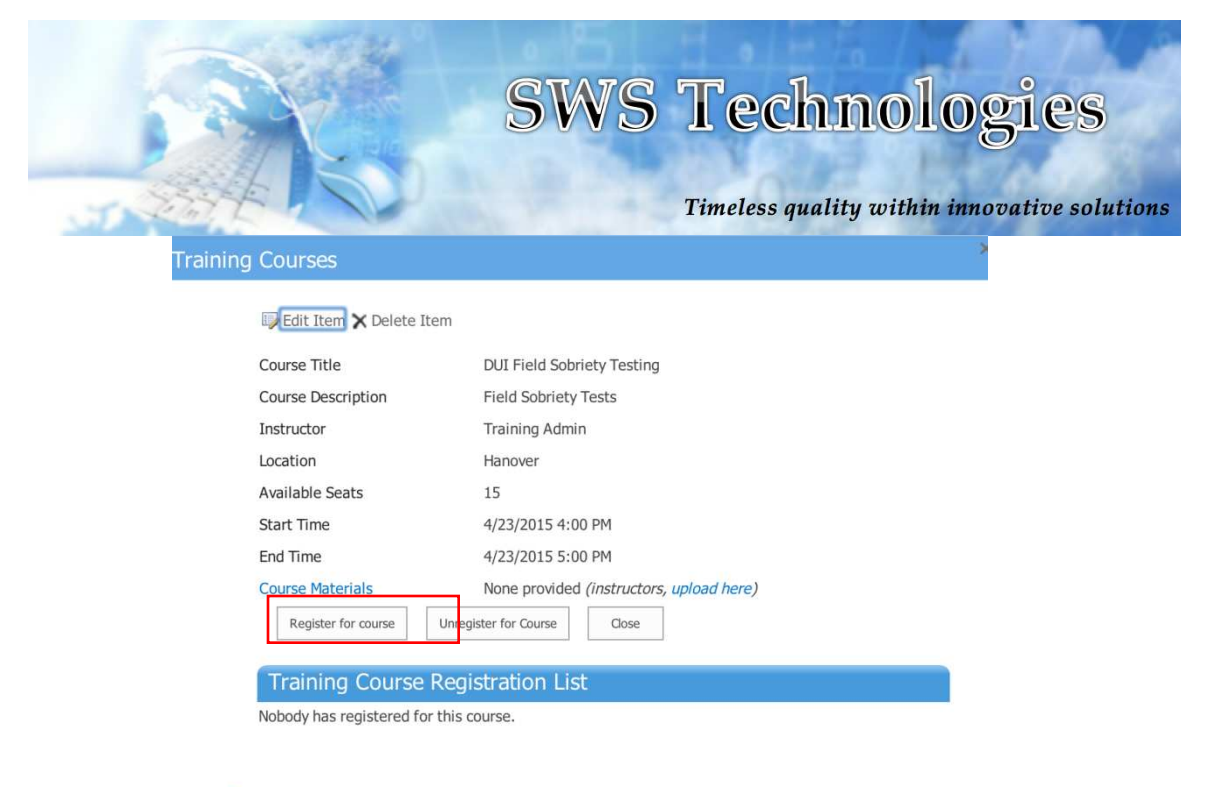

Courses : DUI Field Sobriety Testing

A message will appear to complete registration. Select 'Ok.'

| Training Course Registration                                                                          | ×      |
|----------------------------------------------------------------------------------------------------|--------|
| You are not yet registered to attend this training course <b>( Test 2)</b> . Press OK to register. Ok | Cancel |

Another message will appear to confirm registration in the course.

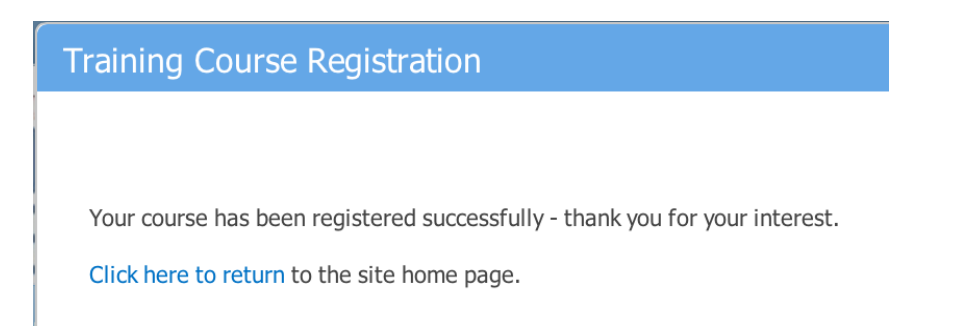

3. To unregister for a course, select 'Unregister from Course.'

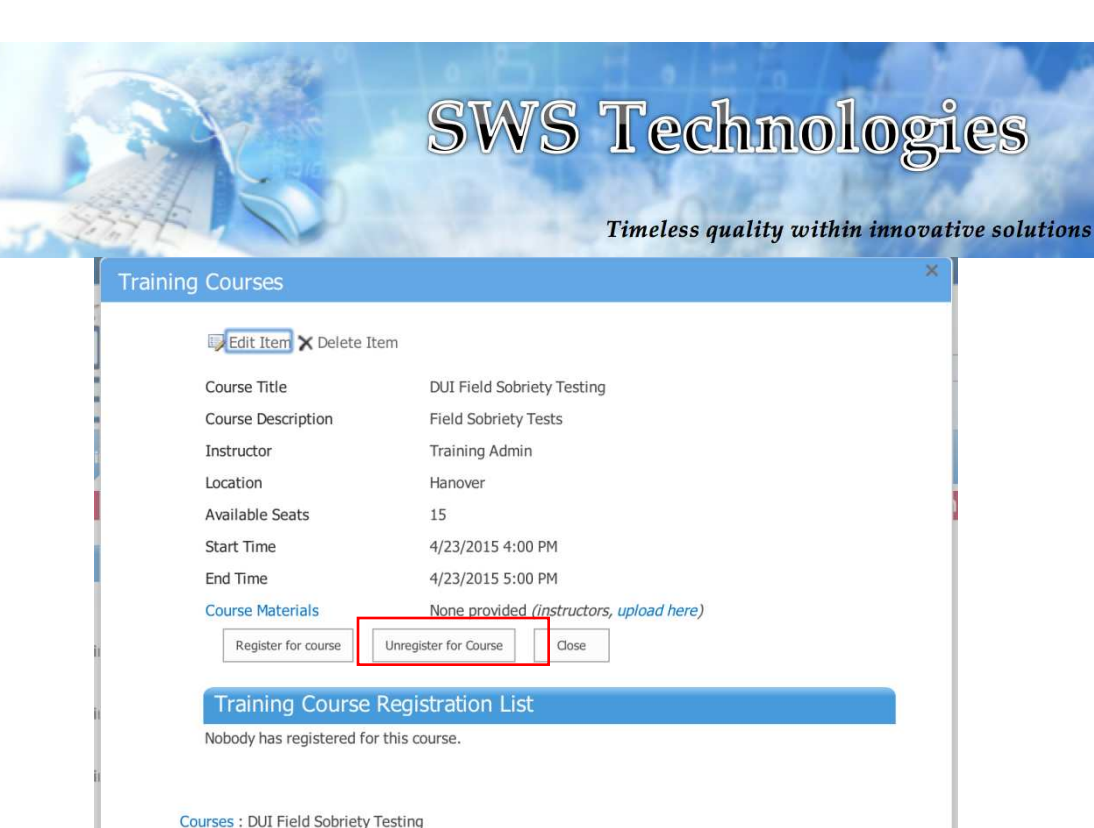

Courses : DUI Field Sobriety Testing

A message will appear to complete unregistration. Select 'Click here to unregister.'

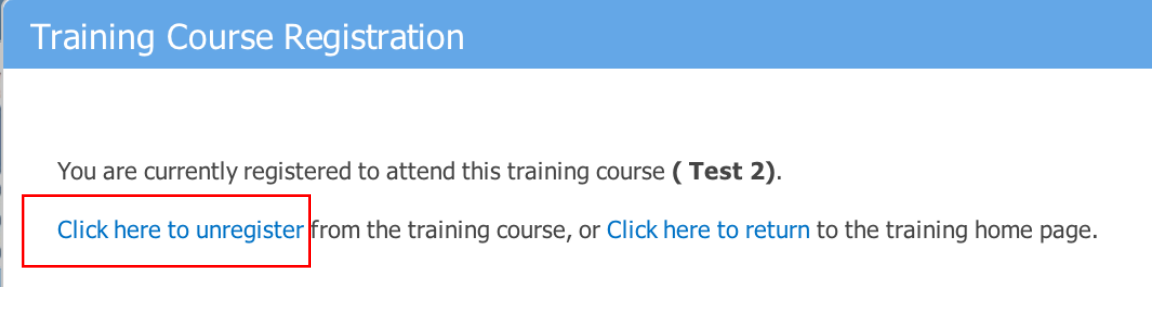

Another message will appear confirming the unregistration was successful.

4. To add a training course, select '+ Add new item.'

| 1                      |          | S               | WS 1          | <b>Fechno</b>      | logies               |
|------------------------|----------|-----------------|---------------|--------------------|----------------------|
| Home                   | Training | Forms           | Policies & Pr | ocedures           | in innoontioe soint  |
|                        |          |                 |               | Welcome            | e to the Metro Bosto |
| Training Cours         | es       |                 |               |                    |                      |
| Course Title           | 65       | Instructor Name | Location      | Start Time         | End Time             |
| OUI Field Sobriety Tes | ting     | Training Admin  | Hanover       | 4/23/2015 4:00 PM  | 4/23/2015 5:00 PM    |
| Courtroom Survival Te  | chniques | Training Admin  | Boston        | 4/15/2015 10:00 AM | 4/15/2015 12:00 PM   |
| treet Crimes Seminar   |          | Training Admin  | Boston        | 4/9/2015 1:00 PM   | 4/9/2015 2:00 PM     |
| state-level Training   |          | Training Admin  | Boston        | 4/10/2015 10:00 AM | 4/10/2015 11:00 AM   |
| ederal-level Training  | ]        | Training Admin  | New York City | 3/13/2015 4:00 AM  | 3/13/2015 6:00 AM    |

## An 'Add New Course' pop up will appear. Fill out the necessary information then select 'Save.'

| Add N | ew Course    |              |                           |              |
|-------|--------------|--------------|---------------------------|--------------|
|       | EDIT PAGE    |              |                           |              |
|       | Save Cancel  | Cut<br>Paste | Attach<br>File<br>Actions |              |
|       | Course Title | *            |                           |              |
|       | Course Desc  | cription *   |                           |              |
|       |              |              |                           | 4            |
|       | Instructor N | ame *        |                           |              |
|       | Location *   |              |                           |              |
|       | Total Seats  |              | 0                         |              |
|       | Start Time * | 4            |                           | 12 AM 🗘 00 🗘 |
|       | End Time *   |              |                           | 12 AM 🗘 00 🗘 |
|       | Save         | Cancel       |                           |              |

To attach a file to the course, select 'Attach File.' To return to the training page without saving, select 'Cancel.'

5. The course will appear at the top of the 'Training Courses' web part.

|              |                 | SV       | VS Techn<br>Timeless quality t | ologies            |
|--------------|-----------------|----------|--------------------------------|--------------------|
| Training     | g Courses       |          |                                |                    |
| Course Title | Instructor Name | Location | Start Time                     | End Time           |
| Test 2       | SWS             | SWS      | 6/12/2015 11:00 AM             | 6/12/2015 12:00 PM |

- Announcements:
  - 1. The 'Announcements' web part is located at the top right of the training page. To view an announcement, select the desired announcement.

| Welcome to the Metro Boston                                    | n Homeland Sec   |
|----------------------------------------------------------------|------------------|
| Announcements                                                  |                  |
| Street Crime Seminar Announced<br>by  Moss Install             | 4/6/2015 5:52 PM |
| Date Change for Federal-level Training Course by  Moss Install | 4/6/2015 5:51 PM |

Add new announcement

The system will bring you to a page with the announcement information. To go back to the training page, select 'Close.'

| Home          | Training           | Forms        | Policies & Procedures |
|---------------|--------------------|--------------|-----------------------|
| Title<br>Body | Street Crime Semin | ar Announced |                       |
| Expires       |                    |              |                       |

2. To add an announcement, select 'Add new announcement.'

SWS Technologies

Timeless quality within innovative solutions

Welcome to the Metro Boston Homeland Sec

| Announcements                                                  |                  |
|----------------------------------------------------------------|------------------|
| Street Crime Seminar Announced<br>by  Moss Install             | 4/6/2015 5:52 PM |
| Date Change for Federal-level Training Course by  Moss Install | 4/6/2015 5:51 PM |
| Add new announcement                                           |                  |

An announcement pop up will appear. Fill out the necessary Information then select 'Save.'

| Metro Bosto | n Homeland S | Security Regi          | ion |      |        |
|-------------|--------------|------------------------|-----|------|--------|
| EDIT        |              |                        |     |      |        |
| Save        | Cancel Paste | Copy<br>Attach<br>File |     |      |        |
| Tit         | le*          |                        |     |      |        |
| Boo         | ty           |                        |     |      |        |
|             |              |                        |     |      |        |
| Exp         | pires        |                        |     |      |        |
|             |              |                        |     | Save | Cancel |
| Announ      | cements      |                        |     |      |        |

To return to the training page without saving, select 'Cancel.' The new announcement will appear at the top of the 'Announcements' web part.

Links:

Th.

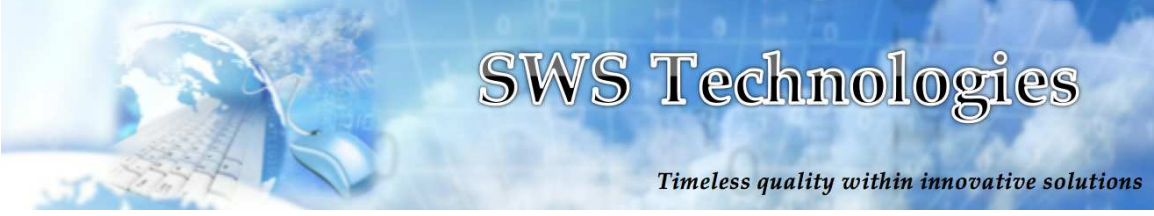

1. The 'Links' web part is located under the announcements on the training page. To add a link, select 'Add new link.'

| Links                        |                                 |
|------------------------------|---------------------------------|
| http://www.mbhsr.org         |                                 |
| http://http://www.mass.gov/e | opss/agencies/msp/#.VSMALd5I_G4 |
| 🖶 Add new link               |                                 |

A pop up will appear. Enter the URL and select 'Save.'

| EDIT        |                                      |                                  |  |
|-------------|--------------------------------------|----------------------------------|--|
| Save Cancel | Paste X Cut                          |                                  |  |
| Commit      | Clipboard                            |                                  |  |
| URL *       | Type the W<br>http://<br>Type the de | eb address: (Click here to test) |  |
| Notes       |                                      |                                  |  |
|             |                                      |                                  |  |

To return to the training page without saving, select 'Cancel.' The new link will appear at the top of the 'Links' web part.

- Training Calendar:
  - 1. The 'Training Calendar' web part is located under the 'Training Courses' on the training page. To view a training course, select the course on the calendar (all events are synced to the calendar when they are added to the 'Training Courses' web part).

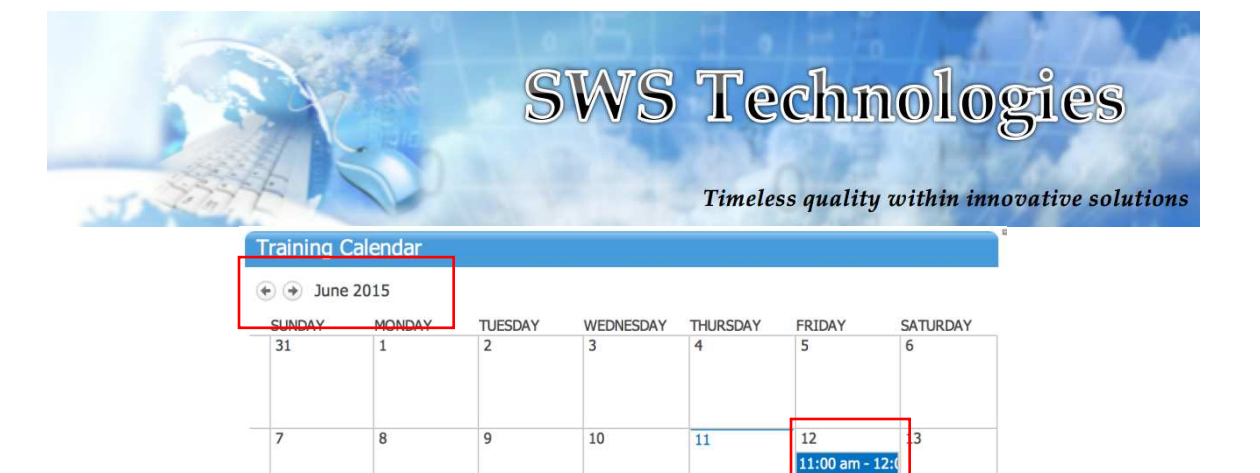

Test 2

| 28 | 29 | 30 | 1 | 2 | 3 | 4 |
|----|----|----|---|---|---|---|
|    |    |    |   |   |   |   |

2. A pop up of the course information will appear.

calendar.

| Course Title                           | Test 2                                   |
|----------------------------------------|------------------------------------------|
| Course Description                     | test                                     |
| Instructor                             | SWS                                      |
| Location                               | SWS                                      |
| Available Seats                        | 0                                        |
| Start Time                             | 6/12/2015 11:00 AM                       |
| End Time                               | 6/12/2015 12:00 PM                       |
| Course Materials Unregister for Course | None provided (instructors, upload here) |
| Training Course I                      | Registration List                        |
| 1. 🗆 Moss Install 6                    | /11/2015                                 |

To return to the training calendar, select 'Close.'

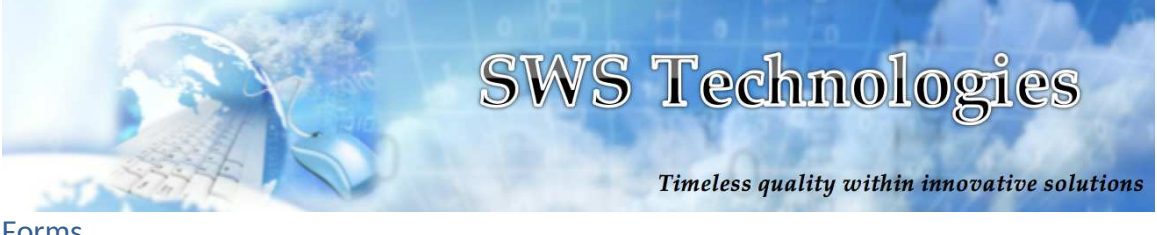

### <u>Forms</u>

- Forms:
  - 1. To view a form, select the desired form.

| Forms        |                                               |              |                      |               |
|--------------|-----------------------------------------------|--------------|----------------------|---------------|
| 8 Items foun | id, displaying 1 to 6                         |              |                      | Page 1 of 2   |
|              |                                               |              | << First < Prev   Ne | ext > Last >> |
| Type Version | Document Name                                 | Modified By  | Modified Date        | Action        |
| 1.0          | New Text Document.txt                         | Moss Install | 06/02/2015 10:57 AM  | 宣             |
| 1.0          | classification webparts.xlsx                  | Moss Install | 06/02/2015 10:57 AM  | 位             |
| 2.0          | MicrosoftAccountLogin.txt                     | Moss Install | 06/02/2015 10:56 AM  | Ť             |
| <b>1.0</b>   | MBHSR CommSupportTrailer (MA)<br>SO234707.pdf | Scott Wilder | 05/13/2015 04:13 PM  | 查             |
| ■ 1.0        | personal-search-request.pdf                   | Moss Install | 04/06/2015 04:37 PM  | 亩             |
| ➡ 1.0        | flrb-petition-instruction-letter.pdf          | Moss Install | 04/06/2015 04:37 PM  | 面             |
| Add New Do   | cument                                        |              |                      | View All      |

After selecting the form, it will download to your computer.

2. To add a form, select 'Add New Document.'

| Forms        | 5                                             |              |                      |               |
|--------------|-----------------------------------------------|--------------|----------------------|---------------|
| 8 Items f    | ound, displaying 1 to 6                       |              |                      | Page 1 of 2   |
|              |                                               |              | << First < Prev   Ne | ext > Last >> |
| Type Ver     | sion Document Name                            | Modified By  | Modified Date        | Action        |
| 1.0          | New Text Document.txt                         | Moss Install | 06/02/2015 10:57 AM  | 位             |
| 1.0          | classification webparts.xlsx                  | Moss Install | 06/02/2015 10:57 AM  | 位             |
| 2.0          | MicrosoftAccountLogin.txt                     | Moss Install | 06/02/2015 10:56 AM  | 亩             |
| ■ 1.0        | MBHSR CommSupportTrailer (MA)<br>SO234707.pdf | Scott Wilder | 05/13/2015 04:13 PM  | Ť             |
| ■ 1.0        | personal-search-request.pdf                   | Moss Install | 04/06/2015 04:37 PM  | 亩             |
| <b>a</b> 1.0 | flrb-petition-instruction-letter.pdf          | Moss Install | 04/06/2015 04:37 PM  | 前             |
| Add New      | Document                                      |              |                      | View All      |

A document loader pop up will appear. Choose a file to upload or drag and drop files, then select 'Save.'

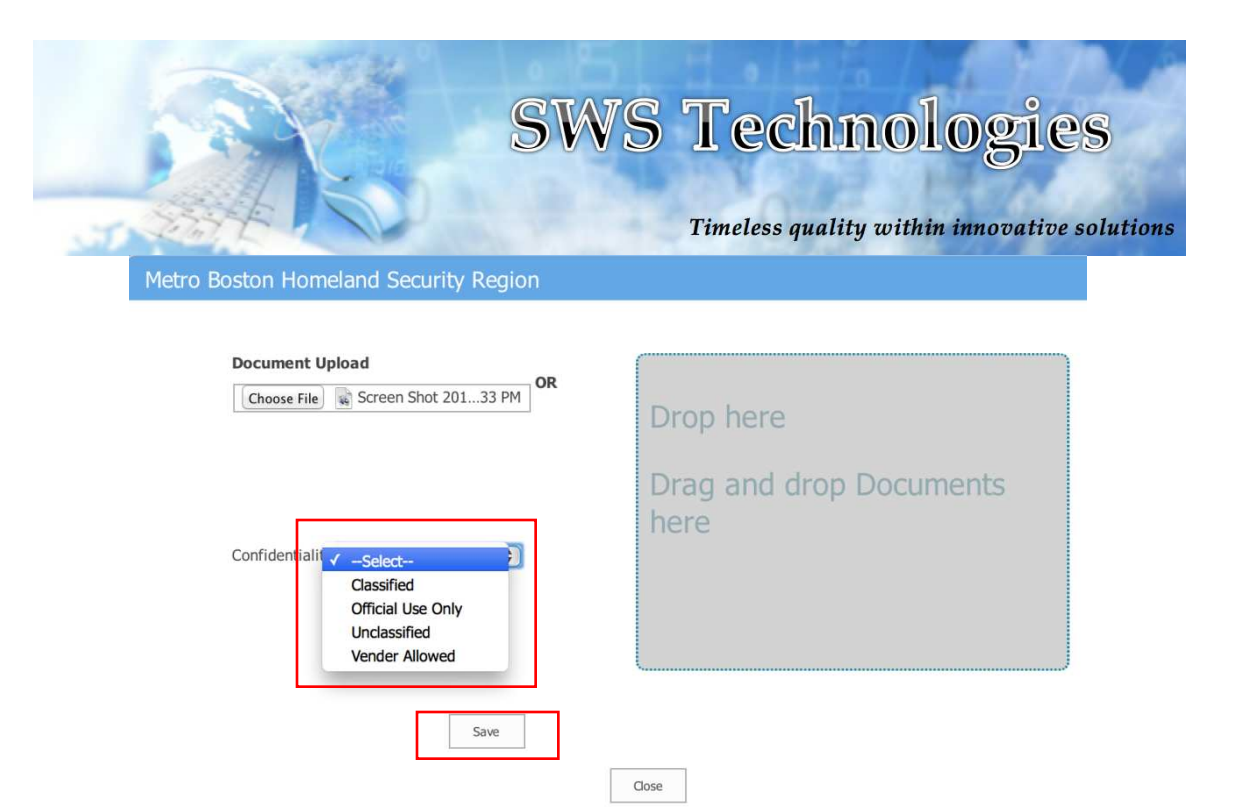

To set the 'Confidentiality', select the desired confidentiality level before saving.

To return to the forms page without saving, select 'Close.' The new form will appear at the top of the 'Forms' page.

### Policies & Procedures

- Policies:
  - 1. To view a policy, select the desired policy.

| Home              | Training                | Forms               | Policies & I | Procedures              |               |
|-------------------|-------------------------|---------------------|--------------|-------------------------|---------------|
|                   | W                       | elcome to the       | Metro Boston | Homeland Security Share | Point portal. |
| Home > Policies & | Procedures              |                     |              |                         |               |
| Policies          |                         |                     |              |                         |               |
|                   |                         |                     |              |                         |               |
| 1 Items found, o  | displaying 1 to 1       |                     |              |                         | Page 1 of 1   |
| Type Version Do   | ocument Name            |                     | Modified By  | Modified Date           | Action        |
| 🛃 1.0 B/          | APERN-Policy and Procee | lure v1.14.2013.pdf | Scott Wilder | 05/13/2015 03:31 PM     | 前             |
| Add New Docum     | nent                    |                     |              |                         | View All      |

After selecting the policy, it will download to your computer.

2. To add a policy, select 'Add New Document.'

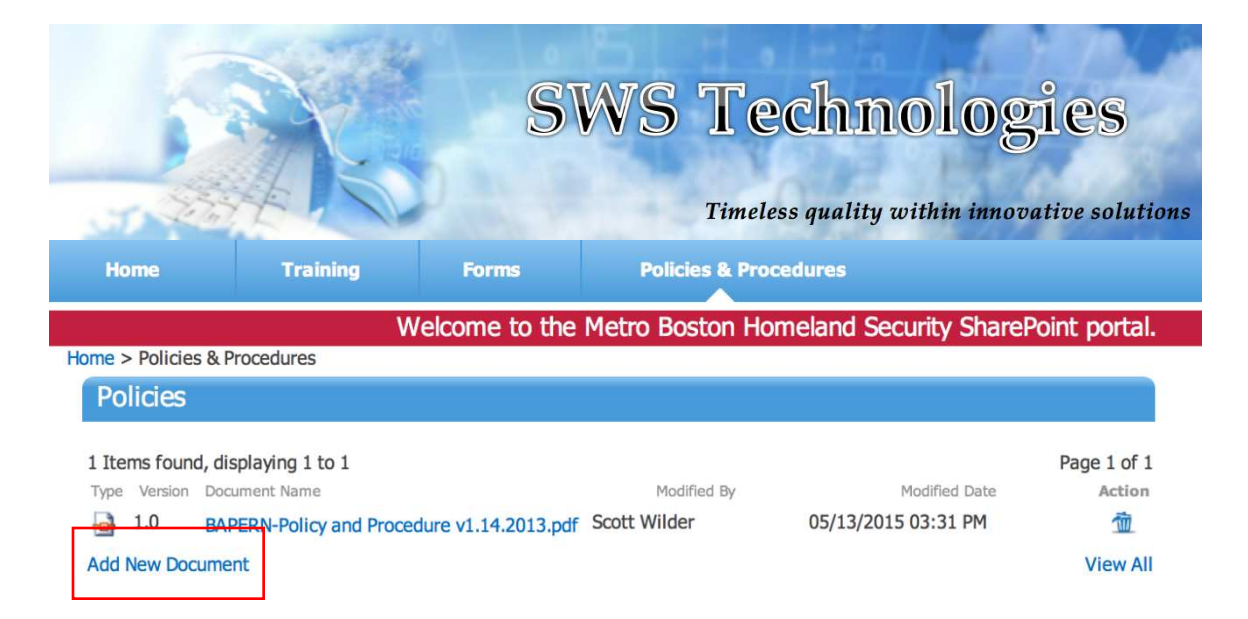

A document loader pop up will appear. Choose a file to upload or drag and drop files, then select 'Save.'

| Document Upload                                                   |                              |
|-------------------------------------------------------------------|------------------------------|
| Choose File Screen Shot 20133 PM                                  | Drop here                    |
| Confidentiali 🗸 -Select-                                          | Drag and drop Documents here |
| Classified<br>Official Use Only<br>Unclassified<br>Vender Allowed |                              |
|                                                                   | ·                            |

To set the 'Confidentiality', select the desired confidentiality level before saving.

To return to the Polices & Procedures page without saving, select 'Close.'

The new policy will appear at the top of the 'Policies' web part.

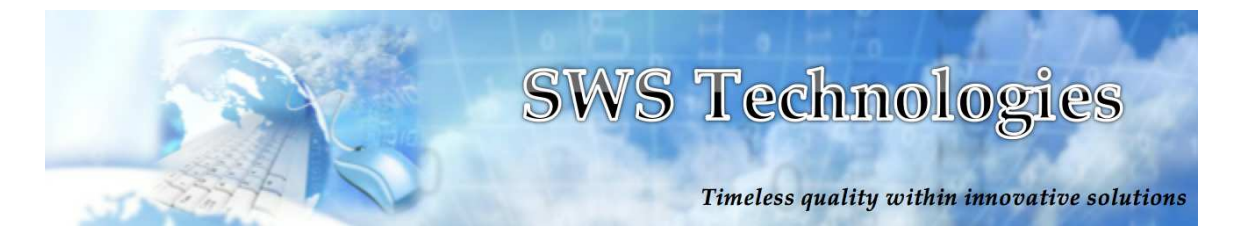

- Procedures:
  - 1. To view a procedure, select the desired procedure.

| Procedures            |         |                                               |              |                      |              |  |  |
|-----------------------|---------|-----------------------------------------------|--------------|----------------------|--------------|--|--|
| 7 Iter                | ms foun | d, displaying 1 to 6                          |              | Page 1 of 2          |              |  |  |
|                       |         |                                               |              | << First < Prev   Ne | xt > Last >> |  |  |
| Туре                  | Version | Document Name                                 | Modified By  | Modified Date        | Action       |  |  |
| <b>-</b>              | 1.0     | MBHSR CommSupportTrailer (MA)<br>SO234707.pdf | Scott Wilder | 05/13/2015 03:47 PM  | Ť            |  |  |
| -                     | 1.0     | MBHSR T-FOG (1).pdf                           | Scott Wilder | 05/13/2015 03:39 PM  | Ť            |  |  |
| ×                     | 1.0     | Regional Radio ID Scheme.xls                  | Scott Wilder | 05/13/2015 03:34 PM  | 位            |  |  |
| <b>_</b>              | 1.0     | Rule+334.pdf                                  | Moss Install | 04/06/2015 04:44 PM  | Ť            |  |  |
| •                     | 1.0     | Rule+112.pdf                                  | Moss Install | 04/06/2015 04:42 PM  | 谊            |  |  |
| <b>_</b>              | 1.0     | Rule+201.pdf                                  | Moss Install | 04/06/2015 04:41 PM  | Ì            |  |  |
| Add New Document View |         |                                               |              |                      |              |  |  |

After selecting the procedure, it will download to your computer.

2. To add a procedure, select 'Add New Document.'

| Procedures |           |                                               |              |                      |               |  |  |
|------------|-----------|-----------------------------------------------|--------------|----------------------|---------------|--|--|
| 7 Ite      | ems found | d, displaying 1 to 6                          |              |                      | Page 1 of 2   |  |  |
|            |           |                                               |              | << First < Prev   Ne | ext > Last >> |  |  |
| Туре       | Version   | Document Name                                 | Modified By  | Modified Date        | Action        |  |  |
| •          | 1.0       | MBHSR CommSupportTrailer (MA)<br>SO234707.pdf | Scott Wilder | 05/13/2015 03:47 PM  | Ĩ             |  |  |
| <b></b>    | 1.0       | MBHSR T-FOG (1).pdf                           | Scott Wilder | 05/13/2015 03:39 PM  | 谊             |  |  |
| N          | 1.0       | Regional Radio ID Scheme.xls                  | Scott Wilder | 05/13/2015 03:34 PM  | 谊             |  |  |
| <b>_</b>   | 1.0       | Rule+334.pdf                                  | Moss Install | 04/06/2015 04:44 PM  | 谊             |  |  |
| <b>_</b>   | 1.0       | Rule+112.pdf                                  | Moss Install | 04/06/2015 04:42 PM  | 谊             |  |  |
| -          | 1.0       | Rule+201.pdf                                  | Moss Install | 04/06/2015 04:41 PM  | 谊             |  |  |
| Add        | New Doc   | ument                                         |              |                      | View All      |  |  |

A document loader pop up will appear. Choose a file to upload or drag and drop files, then select 'Save.'

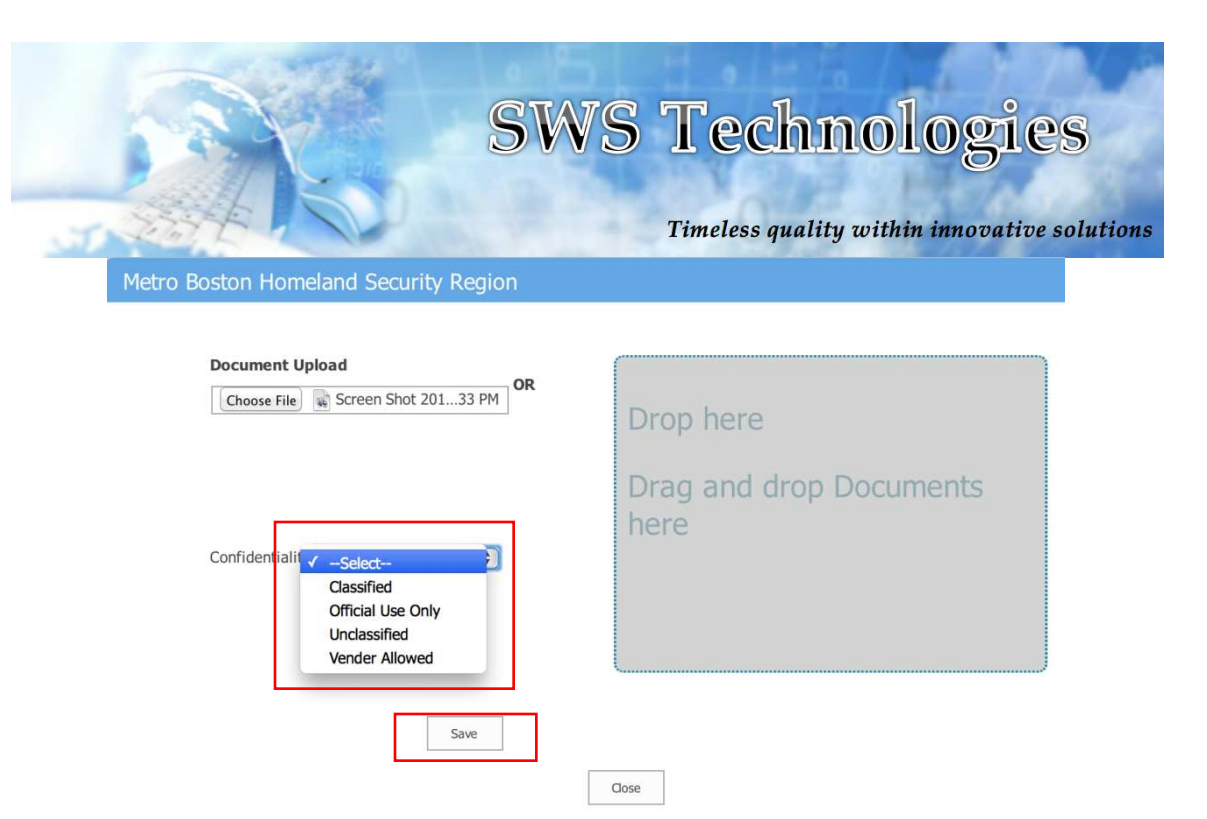

To set the 'Confidentiality', select the desired confidentiality level before saving.

To return to the Polices & Procedures page without saving, select 'Close.'

The new procedure will appear at the top of the 'Procedures' web part.